## AIDE-MÉMOIRE

## UTILISATION DES SERVICES BANCAIRES EN LIGNE POUR LE PAIEMENT DE FACTURES PAR INTERNET

| BANG                                  | UE ROYALE DU CANADA www.rbc.com                                                                                                    |  |  |
|---------------------------------------|----------------------------------------------------------------------------------------------------|--|--|
| •                                     | Ouverture de session                                                                                                    |  |  |
| •                                     | Payer des factures                                                                                                    |  |  |
| •                                     | ,<br>Créer ou mettre à jour la liste des bénéficiaires                                                                                                    |  |  |
| •                                     | A jouter un bénéficiaire                                                                                                    |  |  |
| •                                     | Rechercher « Outaouais » à l'aide du moteur de recherche                                                                                                    |  |  |
| •                                     | Choisir « Comm scol Portages Outaouais -garde »                                                                                                    |  |  |
| •                                     | Utiliser le No de référence débutant par SG (18 positions, sans espace ni tiret)                                                                                                    |  |  |
| BANQUE SCOTIA www.banquescotia.com    |                                                                                                    |  |  |
| •                                     | Services en ligne - Banque par Internet                                                                                                    |  |  |
| •                                     | Ouvrir une session                                                                                                    |  |  |
| •                                     | Paiement et gestion des factures                                                                                                    |  |  |
| •                                     | Ajouter un bénéficiaire/facture                                                                                                    |  |  |
| •                                     | Repérer à l'aide du moteur de recherche la section « Divers 1400 » ou rechercher « Portages »                                                                                                    |  |  |
| •                                     | <ul> <li>Choisir « CS Portages Outaouais ser gard »</li> </ul>                                                                                                    |  |  |
| •                                     | Utiliser le No de référence débutant par SG (18 positions, sans espace ni tiret)                                                                                                    |  |  |
| BANQUE DE MONTRÉAL <u>www.bmo.com</u> |                                                                                                    |  |  |
| •                                     | Ouverture de session - Services bancaires en ligne - Aller                                                                                                    |  |  |
| •                                     | Règlement de factures -Modifier la liste des fournisseurs                                                                                                    |  |  |
| •                                     | Rechercher « Outaouais » à l'aide du moteur de recherche                                                                                                    |  |  |
| •                                     | Choisir « Comm scol Portages Outaouais - Service de garde »                                                                                                    |  |  |
| •                                     | Utiliser le No de référence débutant par SG (18 positions, sans espace ni tiret)                                                                                                    |  |  |
| TD CANADA TRUST www.tdcanadatrust.com |                                                                                                    |  |  |
| •                                     | Démarrer « BanqueNet » - Ouvrir une session                                                                                                    |  |  |
| •                                     | Paver des factures - Ajouter un preneur                                                                                                    |  |  |
|                                       |                                                                                                    |  |  |
| •                                     | Rechercher « Outaouais » à l'aide du moteur de recherche                                                                                                    |  |  |
| •                                     | Rechercher « Outaouais » à l'aide du moteur de recherche<br>Choisir « Commission scolaire des Portages de l'Outaouais - Service de garde »                                                                                                    |  |  |
| •                                     | Rechercher « Outaouais » à l'aide du moteur de recherche<br>Choisir « Commission scolaire des Portages de l'Outaouais – Service de garde »<br>Utiliser le No de référence débutant par SG (18 positions, sans espace ni tiret)                                                                                                    |  |  |
| CIBC                                  | Rechercher « Outaouais » à l'aide du moteur de recherche<br>Choisir « Commission scolaire des Portages de l'Outaouais - Service de garde »<br>Utiliser le No de référence débutant par SG (18 positions, sans espace ni tiret)<br>www.cibc.com                                                                                                    |  |  |
| CIBC                                  | Rechercher « Outaouais » à l'aide du moteur de recherche<br>Choisir « Commission scolaire des Portages de l'Outaouais - Service de garde »<br>Utiliser le No de référence débutant par SG (18 positions, sans espace ni tiret)<br>www.cibc.com<br>Ouvrir une session                                                                                                    |  |  |
| CIBC                                  | Rechercher « Outaouais » à l'aide du moteur de recherche<br>Choisir « Commission scolaire des Portages de l'Outaouais - Service de garde »<br>Utiliser le No de référence débutant par SG (18 positions, sans espace ni tiret)<br>www.cibc.com<br>Ouvrir une session<br>Payer des factures -Enregistrement de factures                                                                                                    |  |  |
|                                       | Rechercher « Outaouais » à l'aide du moteur de recherche<br>Choisir « Commission scolaire des Portages de l'Outaouais - Service de garde »<br>Utiliser le No de référence débutant par SG (18 positions, sans espace ni tiret)<br>www.cibc.com<br>Ouvrir une session<br>Payer des factures -Enregistrement de factures<br>Ajouter ou modifier un bénéficiaire                                                                                                    |  |  |
| •<br>•<br>•<br>•<br>•                 | Rechercher « Outaouais » à l'aide du moteur de recherche<br>Choisir « Commission scolaire des Portages de l'Outaouais - Service de garde »<br>Utiliser le No de référence débutant par SG (18 positions, sans espace ni tiret)<br>www.cibc.com<br>Ouvrir une session<br>Payer des factures -Enregistrement de factures<br>Ajouter ou modifier un bénéficiaire<br>Rechercher « Outaouais » à l'aide du moteur de recherche                                                                                                    |  |  |
| CIBC                                  | Rechercher « Outaouais » à l'aide du moteur de recherche<br>Choisir « Commission scolaire des Portages de l'Outaouais - Service de garde »<br>Utiliser le No de référence débutant par SG (18 positions, sans espace ni tiret)<br>www.cibc.com<br>Ouvrir une session<br>Payer des factures -Enregistrement de factures<br>Ajouter ou modifier un bénéficiaire<br>Rechercher « Outaouais » à l'aide du moteur de recherche<br>Choisir « Commission scolaire des Portages de l'Outaouais - Service de garde »                                                                                                    |  |  |
| CIBC                                  | Rechercher « Outaouais » à l'aide du moteur de recherche<br>Choisir « Commission scolaire des Portages de l'Outaouais - Service de garde »<br>Utiliser le No de référence débutant par SG (18 positions, sans espace ni tiret)<br>www.cibc.com<br>Ouvrir une session<br>Payer des factures -Enregistrement de factures<br>Ajouter ou modifier un bénéficiaire<br>Rechercher « Outaouais » à l'aide du moteur de recherche<br>Choisir « Commission scolaire des Portages de l'Outaouais - Service de garde »<br>Utiliser le No de référence débutant par SG (18 positions, sans espace ni tiret)                                                                                                    |  |  |
| CIBC                                  | Rechercher « Outaouais » à l'aide du moteur de recherche<br>Choisir « Commission scolaire des Portages de l'Outaouais - Service de garde »<br>Utiliser le No de référence débutant par SG (18 positions, sans espace ni tiret)<br><u>www.cibc.com</u><br>Ouvrir une session<br>Payer des factures -Enregistrement de factures<br>Ajouter ou modifier un bénéficiaire<br>Rechercher « Outaouais » à l'aide du moteur de recherche<br>Choisir « Commission scolaire des Portages de l'Outaouais - Service de garde »<br>Utiliser le No de référence débutant par SG (18 positions, sans espace ni tiret)<br>UE NATIONALE<br>Services herecires herecires                                                                                                    |  |  |
| CIBC                                  | Rechercher « Outaouais » à l'aide du moteur de recherche<br>Choisir « Commission scolaire des Portages de l'Outaouais - Service de garde »<br>Utiliser le No de référence débutant par SG (18 positions, sans espace ni tiret)<br><u>www.cibc.com</u><br>Ouvrir une session<br>Payer des factures -Enregistrement de factures<br>Ajouter ou modifier un bénéficiaire<br>Rechercher « Outaouais » à l'aide du moteur de recherche<br>Choisir « Commission scolaire des Portages de l'Outaouais - Service de garde »<br>Utiliser le No de référence débutant par SG (18 positions, sans espace ni tiret)<br><b>UE NATIONALE</b><br>Services bancaires par Internet -Ouvrir une session<br>Ajouter une fectures                                                                                                    |  |  |
| CIBC<br>                              | Rechercher « Outaouais » à l'aide du moteur de recherche<br>Choisir « Commission scolaire des Portages de l'Outaouais - Service de garde »<br>Utiliser le No de référence débutant par SG (18 positions, sans espace ni tiret)<br><u>www.cibc.com</u><br>Ouvrir une session<br>Payer des factures -Enregistrement de factures<br>Ajouter ou modifier un bénéficiaire<br>Rechercher « Outaouais » à l'aide du moteur de recherche<br>Choisir « Commission scolaire des Portages de l'Outaouais - Service de garde »<br>Utiliser le No de référence débutant par SG (18 positions, sans espace ni tiret)<br><b>UE NATIONALE</b><br>Services bancaires par Internet -Ouvrir une session<br>Ajouter une facture<br>Desheracher « Outaouais » à l'aide du moteur de recherche                                                                                                    |  |  |
| CIBC                                  | Rechercher « Outaouais » à l'aide du moteur de recherche<br>Choisir « Commission scolaire des Portages de l'Outaouais - Service de garde »<br>Utiliser le No de référence débutant par SG (18 positions, sans espace ni tiret)<br><u>www.cibc.com</u><br>Ouvrir une session<br>Payer des factures -Enregistrement de factures<br>Ajouter ou modifier un bénéficiaire<br>Rechercher « Outaouais » à l'aide du moteur de recherche<br>Choisir « Commission scolaire des Portages de l'Outaouais - Service de garde »<br>Utiliser le No de référence débutant par SG (18 positions, sans espace ni tiret)<br><u>UE NATIONALE</u><br>Services bancaires par Internet -Ouvrir une session<br>Ajouter une facture<br>Rechercher « Outaouais » à l'aide du moteur de recherche<br>Choisir « Commission scolaire des Portages de l'Outaouais - Service de garde »<br>Utiliser le No de référence débutant par SG (18 positions, sans espace ni tiret)<br><u>UE NATIONALE</u><br>Services bancaires par Internet -Ouvrir une session<br>Ajouter une facture<br>Rechercher « Outaouais » à l'aide du moteur de recherche<br>Choisir « Comm and des Bentages de l'Outaouais - Servi espace ni tiret)                                                                                                    |  |  |
| CIBC                                  | Rechercher « Outaouais » à l'aide du moteur de recherche<br>Choisir « Commission scolaire des Portages de l'Outaouais - Service de garde »<br>Utiliser le No de référence débutant par SG (18 positions, sans espace ni tiret)<br>www.cibc.com<br>Ouvrir une session<br>Payer des factures -Enregistrement de factures<br>Ajouter ou modifier un bénéficiaire<br>Rechercher « Outaouais » à l'aide du moteur de recherche<br>Choisir « Commission scolaire des Portages de l'Outaouais - Service de garde »<br>Utiliser le No de référence débutant par SG (18 positions, sans espace ni tiret)<br><b>UE NATIONALE</b><br>Services bancaires par Internet -Ouvrir une session<br>Ajouter une facture<br>Rechercher « Outaouais » à l'aide du moteur de recherche<br>Choisir « Comm scol des Portages de l'Outaouais - Serv garde »<br>Utiliser le No de référence débutant par SG (18 positions, sans espace ni tiret)<br>UE NATIONALE<br>Services bancaires par Internet -Ouvrir une session<br>Ajouter une facture<br>Rechercher « Outaouais » à l'aide du moteur de recherche<br>Choisir « Comm scol des Portages de l'Outaouais - Serv garde »<br>Utiliser le No de référence débutant par SG (18 positions, sans espace ni tiret)                                                                                                    |  |  |
| CIBC<br>CIBC                          | Rechercher « Outaouais » à l'aide du moteur de recherche<br>Choisir « Commission scolaire des Portages de l'Outaouais - Service de garde »<br>Utiliser le No de référence débutant par SG (18 positions, sans espace ni tiret)<br>www.cibc.com<br>Ouvrir une session<br>Payer des factures -Enregistrement de factures<br>Ajouter ou modifier un bénéficiaire<br>Rechercher « Outaouais » à l'aide du moteur de recherche<br>Choisir « Commission scolaire des Portages de l'Outaouais - Service de garde »<br>Utiliser le No de référence débutant par SG (18 positions, sans espace ni tiret)<br>UE NATIONALE<br>Services bancaires par Internet -Ouvrir une session<br>Ajouter une facture<br>Rechercher « Outaouais » à l'aide du moteur de recherche<br>Choisir « Comm scol des Portages de l'Outaouais - Serv garde »<br>Utiliser le No de référence débutant par SG (18 positions, sans espace ni tiret)<br>UE NATIONALE<br>Rechercher « Outaouais » à l'aide du moteur de recherche<br>Choisir « Comm scol des Portages de l'Outaouais - Serv garde »<br>Utiliser le No de référence débutant par SG (18 positions, sans espace ni tiret)<br>ES POPULATES DESTADDINS                                                                                                    |  |  |
| CIBC                                  | Rechercher « Outaouais » à l'aide du moteur de recherche<br>Choisir « Commission scolaire des Portages de l'Outaouais - Service de garde »<br>Utiliser le No de référence débutant par SG (18 positions, sans espace ni tiret)                                                                                                    |  |  |
| CIBC<br>CIBC                          | Rechercher « Outaouais » à l'aide du moteur de recherche<br>Choisir « Commission scolaire des Portages de l'Outaouais - Service de garde »<br>Utiliser le No de référence débutant par SG (18 positions, sans espace ni tiret)                                                                                                    |  |  |
| CIBC<br>CIBC                          | Rechercher « Outaouais » à l'aide du moteur de recherche<br>Choisir « Commission scolaire des Portages de l'Outaouais - Service de garde »<br>Utiliser le No de référence débutant par SG (18 positions, sans espace ni tiret)<br>Ouvrir une session<br>Payer des factures -Enregistrement de factures<br>Ajouter ou modifier un bénéficiaire<br>Rechercher « Outaouais » à l'aide du moteur de recherche<br>Choisir « Commission scolaire des Portages de l'Outaouais - Service de garde »<br>Utiliser le No de référence débutant par SG (18 positions, sans espace ni tiret)<br>UE NATIONALE<br>Services bancaires par Internet -Ouvrir une session<br>Ajouter une facture<br>Rechercher « Outaouais » à l'aide du moteur de recherche<br>Choisir « Comm scol des Portages de l'Outaouais - Serv garde »<br>Utiliser le No de référence débutant par SG (18 positions, sans espace ni tiret)<br>UE NATIONALE<br>Services bancaires par Internet -Ouvrir une session<br>Ajouter une facture<br>Rechercher « Outaouais » à l'aide du moteur de recherche<br>Choisir « Comm scol des Portages de l'Outaouais - Serv garde »<br>Utiliser le No de référence débutant par SG (18 positions, sans espace ni tiret)<br>ES POPULAIRES DESJARDINS<br>AccesD - Ouvrir une session<br>Factures - Paiement de factures<br>Ainuteu une facture<br>Ainuteu une facture                                                                                                    |  |  |
| CIBC<br>CIBC                          | Rechercher « Outaouais » à l'aide du moteur de recherche<br>Choisir « Commission scolaire des Portages de l'Outaouais - Service de garde »<br>Utiliser le No de référence débutant par SG (18 positions, sans espace ni tiret)<br>Ouvrir une session<br>Payer des factures -Enregistrement de factures<br>Ajouter ou modifier un bénéficiaire<br>Rechercher « Outaouais » à l'aide du moteur de recherche<br>Choisir « Commission scolaire des Portages de l'Outaouais - Service de garde »<br>Utiliser le No de référence débutant par SG (18 positions, sans espace ni tiret)<br>UE NATIONALE<br>Services bancaires par Internet -Ouvrir une session<br>Ajouter une facture<br>Rechercher « Outaouais » à l'aide du moteur de recherche<br>Choisir « Comm scol des Portages de l'Outaouais - Serv garde »<br>Utiliser le No de référence débutant par SG (18 positions, sans espace ni tiret)<br>UE NATIONALE<br>Services bancaires par Internet -Ouvrir une session<br>Ajouter une facture<br>Rechercher « Outaouais » à l'aide du moteur de recherche<br>Choisir « Comm scol des Portages de l'Outaouais - Serv garde »<br>Utiliser le No de référence débutant par SG (18 positions, sans espace ni tiret)<br>SES POPULAIRES DESJARDINS<br>Mww.desjardins.com<br>AccesD - Ouvrir une session<br>Factures - Paiement de factures<br>Ajouter une facture<br>Deshercher « outaouais » à l'aide du moteur de nechenche<br>Choisir « comm scol des Portages de l'Outaouais - Serv garde »<br>Utiliser le No de référence débutant par SG (18 positions, sans espace ni tiret)                                                                                                    |  |  |
| CIBC<br>CIBC                          | Rechercher « Outaouais » à l'aide du moteur de recherche<br>Choisir « Commission scolaire des Portages de l'Outaouais - Service de garde »<br>Utiliser le No de référence débutant par SG (18 positions, sans espace ni tiret)<br>Ouvrir une session<br>Payer des factures -Enregistrement de factures<br>Ajouter ou modifier un bénéficiaire<br>Rechercher « Outaouais » à l'aide du moteur de recherche<br>Choisir « Commission scolaire des Portages de l'Outaouais - Service de garde »<br>Utiliser le No de référence débutant par SG (18 positions, sans espace ni tiret)<br>UE NATIONALE<br>Services bancaires par Internet -Ouvrir une session<br>Ajouter une facture<br>Rechercher « Outaouais » à l'aide du moteur de recherche<br>Choisir « Comm scol des Portages de l'Outaouais - Serv garde »<br>Utiliser le No de référence débutant par SG (18 positions, sans espace ni tiret)<br>UE NATIONALE<br>Services bancaires par Internet -Ouvrir une session<br>Ajouter une facture<br>Rechercher « Outaouais » à l'aide du moteur de recherche<br>Choisir « Comm scol des Portages de l'Outaouais - Serv garde »<br>Utiliser le No de référence débutant par SG (18 positions, sans espace ni tiret)<br>SES POPULAIRES DESJARDINS<br>Mww.desjardins.com<br>AccesD - Ouvrir une session<br>Factures - Paiement de factures<br>Ajouter une facture<br>Rechercher « outaouais » à l'aide du moteur de recherche<br>Choisir « Commission scolais » à l'aide du moteur de recherche<br>Choisir « Commission scolais » à l'aide du moteur de recherche<br>Choisir « Commission scolais » à l'aide du moteur de recherche<br>Rechercher « outaouais » à l'aide du moteur de recherche<br>Choisir « Commission scolais » à l'aide du moteur de recherche<br>Choisir « Commission scolais » à l'aide du moteur de recherche<br>Choisir « Commission scolais » à l'aide du moteur de recherche<br>Choisir « Commission scolais » à l'aide du moteur de recherche   |  |  |
| CIBC<br>CIBC<br>BANG<br>CAISS         | Rechercher « Outaouais » à l'aide du moteur de recherche<br>Choisir « Commission scolaire des Portages de l'Outaouais - Service de garde »<br>Utiliser le No de référence débutant par SG (18 positions, sans espace ni tiret)<br>Ouvrir une session<br>Payer des factures -Enregistrement de factures<br>Ajouter ou modifier un bénéficiaire<br>Rechercher « Outaouais » à l'aide du moteur de recherche<br>Choisir « Commission scolaire des Portages de l'Outaouais - Service de garde »<br>Utiliser le No de référence débutant par SG (18 positions, sans espace ni tiret)<br>UE NATIONALE<br>Services bancaires par Internet -Ouvrir une session<br>Ajouter une facture<br>Rechercher « Outaouais » à l'aide du moteur de recherche<br>Choisir « Comm scol des Portages de l'Outaouais - Serv garde »<br>Utiliser le No de référence débutant par SG (18 positions, sans espace ni tiret)<br>UE NATIONALE<br>Services bancaires par Internet -Ouvrir une session<br>Ajouter une facture<br>Rechercher « Outaouais » à l'aide du moteur de recherche<br>Choisir « Comm scol des Portages de l'Outaouais - Serv garde »<br>Utiliser le No de référence débutant par SG (18 positions, sans espace ni tiret)<br>ES POPULAIRES DESJARDINS<br>Meww.desjardins.com<br>AccesD - Ouvrir une session<br>Factures - Paiement de factures<br>Ajouter une facture<br>Rechercher « outaouais » à l'aide du moteur de recherche<br>Choisir « Commission scolaire Portages de l'Outaouais - Service de garde »<br>Utilizer le No de référence débutant par SG (18 positions, sans espace ni tiret)<br>ES POPULAIRES DESJARDINS<br>Meww.desjardins.com<br>AccesD - Ouvrir une session<br>Factures - Paiement de factures<br>Ajouter une facture<br>Rechercher « outaouais » à l'aide du moteur de recherche<br>Choisir « Commission scolaire Portages de l'Outaouais - Service de garde »<br>Utilizer le No de référence débutant par SG (18 positions, sons espace ni tiret) |  |  |

| TANGERINE |                                                                                    | www.tangerine.ca          |  |
|-----------|------------------------------------------------------------------------------------|---------------------------|--|
| •         | Accès - Compte personnel                                                           |                           |  |
| •         | Factures - Paiement de factures                                                    |                           |  |
| •         | Ajouter une facture                                                                |                           |  |
| •         | Rechercher « Outaouais » à l'aide du moteur de recherche                           |                           |  |
| •         | Choisir « Comm scol Outaouais Serv garde »                                         |                           |  |
| •         | • Utiliser le No de référence débutant par SG (18 positions, sans espace ni tiret) |                           |  |
| LAURE     | ENTIENNE                                                                           | www.banquelaurentienne.ca |  |
| •         | BLC Direct - Ouvrir une session                                                    |                           |  |
| •         | Factures - Paiement de factures                                                    |                           |  |
| •         | Ajouter une facture                                                                |                           |  |
| •         | Rechercher « Outaouais » à l'aide du moteur de recherche                           |                           |  |
| •         | Choisir « CS Portde-l'Outaouais - (SDG) »                                          |                           |  |
| •         | Utiliser le No de référence débutant par SG (18 positions, sans                    | espace ni tiret)          |  |
| ALTER     | RNA                                                                                | www.alternabank.ca        |  |
| •         | Services bancaires en ligne - Ouvrir une session                                   |                           |  |
| •         | Factures - Ajouter fournisseurs (bénéficiaires)                                    |                           |  |
| •         | Ajouter une facture                                                                |                           |  |
| •         | Rechercher « CSPDLO » à l'aide du moteur de recherche                              |                           |  |
| •         | Choisir « Com.Scol Portages de l'Outaouais - Service de garde »                    |                           |  |
| •         | Utiliser le No de référence débutant par SG (18 positions, sans                    | espace ni tiret)          |  |